## Portal da Transparência do Governo Federal

## Seção Receita

1. Acessar o Portal da Transparência, disponível a partir do link http://transparencia.gov.br.

2. No Menu Superior, localizar a opção Consultas Detalhadas → Despesas Públicas:

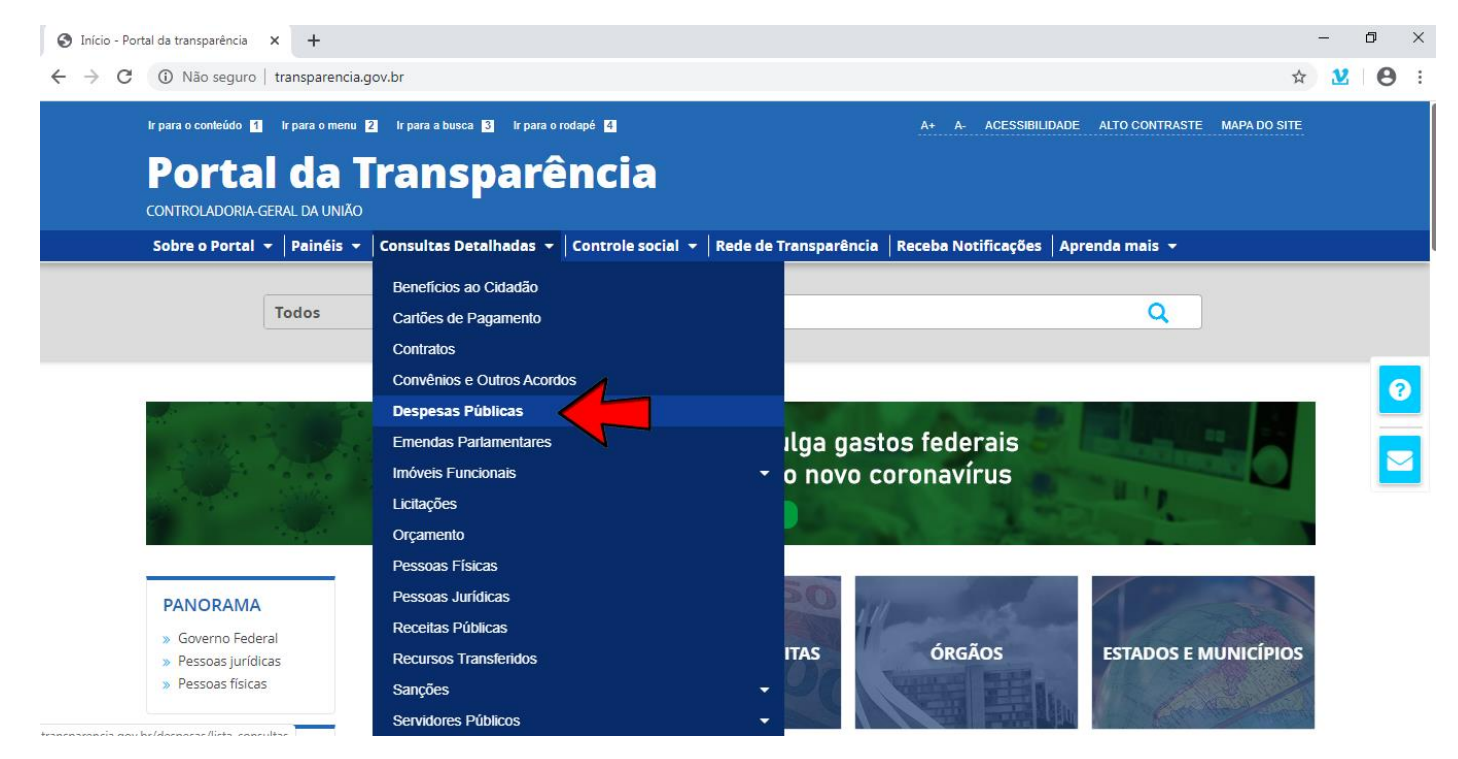

Na tele seguinte, escolher a opção "Pela classificação contábil da despesa":

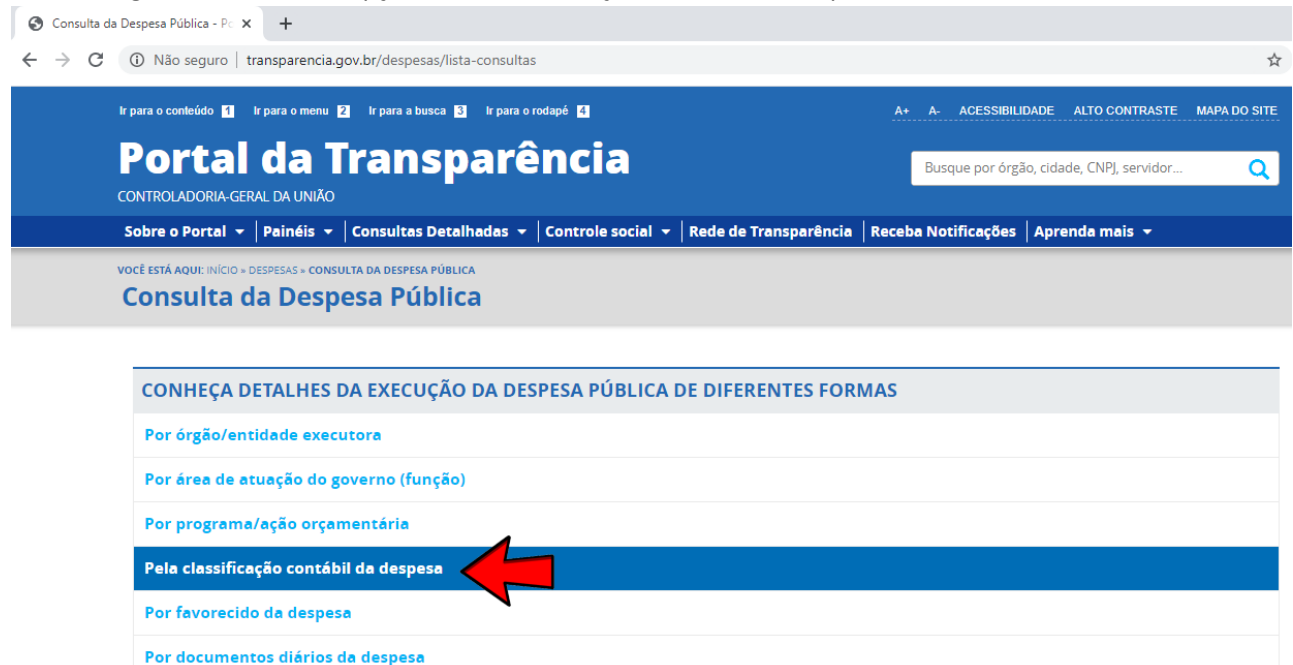

3. Na barra lateral esquerda, selecionar o filtro Órgão e digitar no campo de busca a palavra PALMARES:

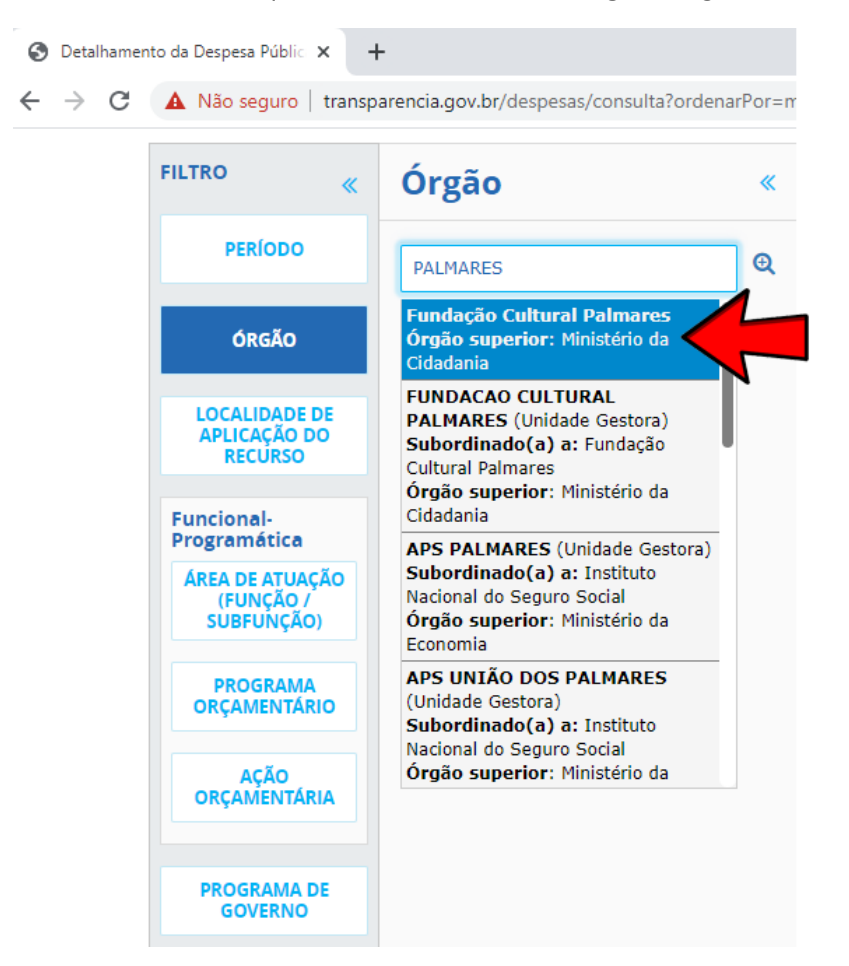

Sua tela irá ficar conforme abaixo. Clicar no botão ADICIONAR.

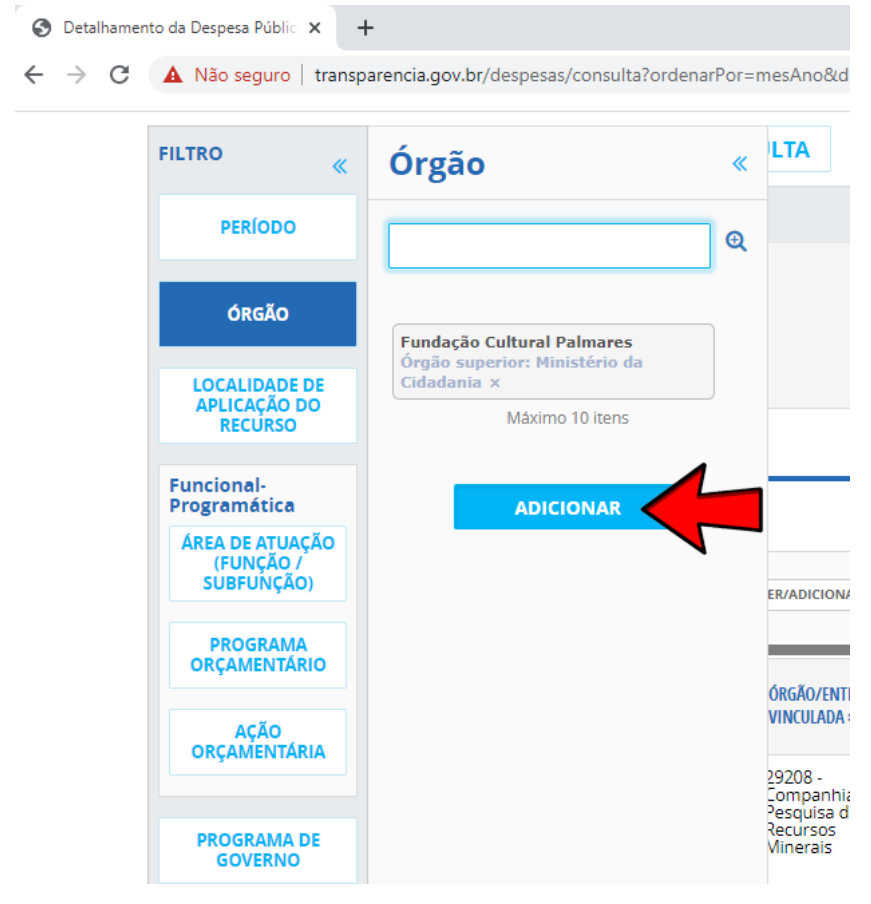

4. Consultar os dados: sua tela irá ficar conforme abaixo. Neste momento clicar no botão CONSULTAR.

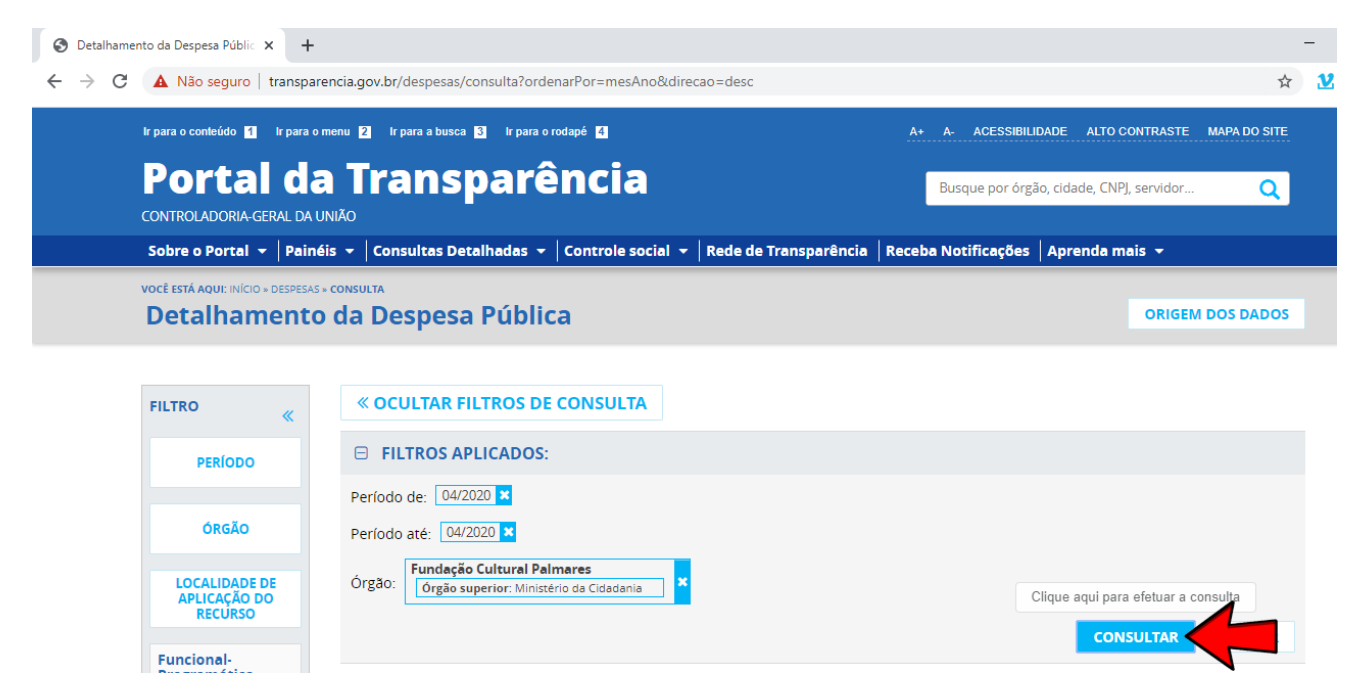

5. Os dados serão apresentados conforme abaixo:

| Oetalhamen                        | to da Despesa Públic 🗙 🕂                                                                                                    |                        |                                 |                               |                                 |                                  |                                   |                                 |                                                 |                                              |                          | - | ٥ | × |
|-----------------------------------|----------------------------------------------------------------------------------------------------|------------------------|---------------------------------|-------------------------------|---------------------------------|----------------------------------|-----------------------------------|---------------------------------|-------------------------------------------------|----------------------------------------------|--------------------------|---|---|---|
| $\leftrightarrow \ \ni \ {\tt G}$ | A Não seguro   transparencia                                                                                                    | .gov.br/despe          | esas/consu                      | ulta?paginad                  | aoSimples=true&                 | tamanhoPagi                      | na=&offset=&                      | &direcaoOrdena                  | cao=asc&de=01%2F0                               | 04%2F2020&ate=30                             | %2F0 ☆                   | V | Θ | : |
|                                   | <b>«</b>                                                                                                    |                        |                                 |                               |                                 |                                  |                                   |                                 |                                                 |                                              |                          |   |   |   |
|                                   | PERÍODO                                                                                                    | Período de: 04/2020 X  |                                 |                               |                                 |                                  |                                   |                                 |                                                 |                                              |                          |   |   |   |
|                                   |                                                                                                    |                        |                                 |                               |                                 |                                  |                                   |                                 |                                                 |                                              |                          |   |   |   |
|                                   | ÓRGÃO                                                                                                    | Período até: 04/2020 🗙 |                                 |                               |                                 |                                  |                                   |                                 |                                                 |                                              |                          |   |   |   |
|                                   | LOCALIDADE DE<br>APLICAÇÃO DO<br>RECURSO                                                                                                    | Órgão: Or              | d <b>ação Cul</b><br>gão superi | tural Palma<br>or: Ministério | res<br>da Cidadania             |                                  |                                   |                                 |                                                 |                                              |                          |   |   |   |
|                                   | Funcional-<br>Programática                                                                                                    |                        |                                 |                               |                                 |                                  |                                   |                                 |                                                 |                                              |                          |   |   |   |
|                                   | Dados atualizados até: 28/04/2020   AREA DE ATUAÇÃO<br>(FUNÇÃO)   Tabela de dados   PROGRAMA<br>ORÇAMENTÁRIO   IMPRIMIR   La balxar   Imprimir   La balxar   VISUALIZA |                        |                                 |                               |                                 |                                  |                                   |                                 |                                                 |                                              |                          | - |   | 3 |
|                                   |                                                                                                    |                        |                                 |                               |                                 |                                  |                                   |                                 |                                                 |                                              |                          |   |   | 2 |
|                                   | AÇÃO<br>ORÇAMENTÁRIA                                                                                                    | DETALHAR               | MÊS<br>ANO <del>↓</del>         | ÓRGÃO<br>SUPERIOR<br>≑        | ÓRGÃO/ENTIDADE<br>VINCULADA \$  | UNIDADE<br>Gestora 🗢             | ÁREA DE<br>Atuação<br>(função) \$ | SUBFUNÇÃO <b>≑</b>              | PROGRAMA<br>ORÇAMENTÁRIO 🗢                      | AÇÃO<br>ORÇAMENTÁRIA <b>\$</b>               | PROGRAM<br>DE<br>GOVERNO |   |   |   |
|                                   | PROGRAMA DE<br>GOVERNO                                                                                                    | Detalhar               | 04/2020                         | 55000 -<br>Ministério<br>da   | 20408 -<br>Fundação<br>Cultural | 344041 -<br>FUNDACAO<br>CULTURAI | 13 - Cultura                      | 122 -<br>Administração<br>geral | 0032 - PROGRAMA<br>DE GESTAO E<br>MANUTENCAO DO | 216H - AJUDA DE<br>CUSTO PARA<br>MORADIA OU  | 00 - NAO<br>ATRIBUIC     |   |   |   |
|                                   | Natureza de<br>Despesa                                                                                                    |                        |                                 | Cidadania                     | Palmares                        | PALMARES                         |                                   | 0-101                           | PODER EXECUTIVO                                 | AUXILIO-<br>MORADIA A<br>AGENTES<br>PUBLICOS |                          |   |   |   |